## แนวปฏิบัติการจัดสอบ สำหรับอาจารย์ งานวิชาการ โรงเรียนสาธิตมหาวิทยาลัยพะเยา

## ขั้นตอนการดำเนินการ

### 1. การเข้าใช้งาน

 1.1 เข้าระบบบริหารงานวิชาการ Academic Management System โรงเรียนสาธิตมหาวิทยาลัย พะเยา ได้ 2 วิธี

1.1.1 วิธีการเข้าคอมพิวเตอร์ <u>https://academic.satit.up.ac.th</u>

1.1.2 วิธีสแกน QR CODE บนมือถือ

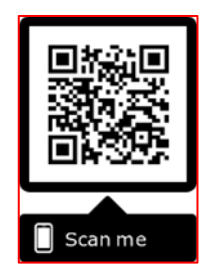

1.2 การเข้าสู่ระบบ จากหน้าเมนูหลักของระบบที่ <u>https://academic.satit.up.ac.th</u> ตามรูปที่ 1 ใช้รหัส username และ password บุคลากรมหาวิทยาลัยพะเยา

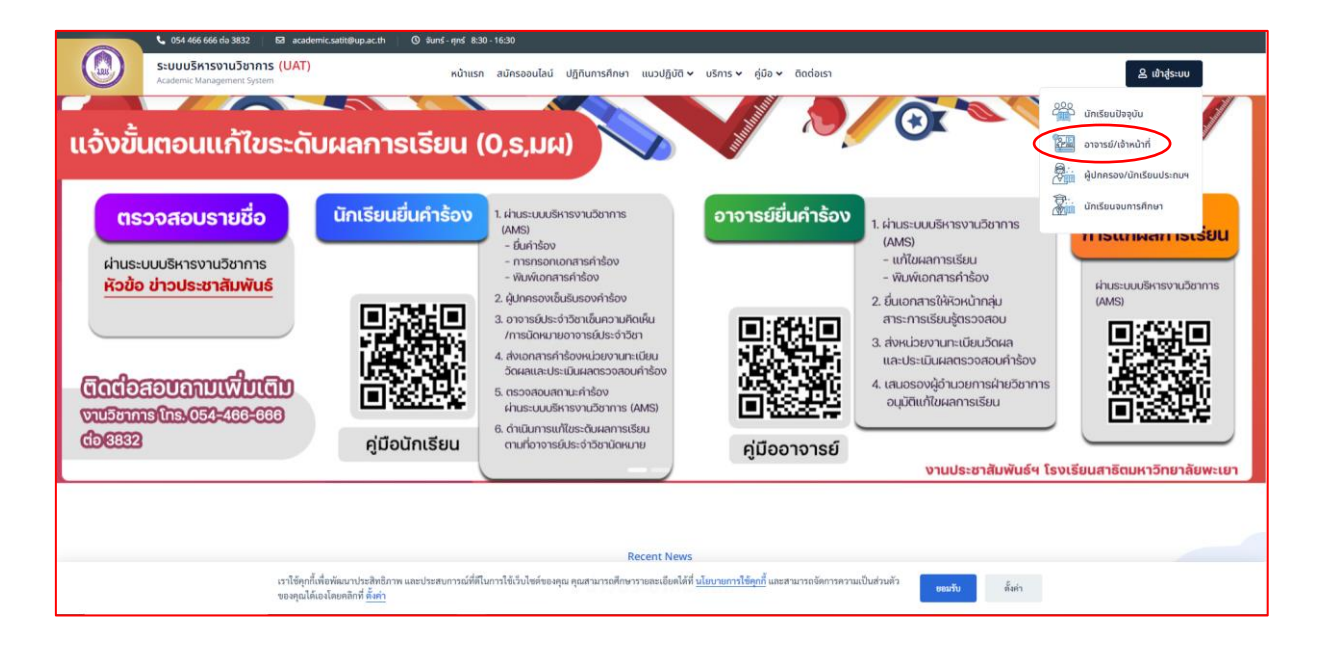

รูปที่ 1 หน้าจอ Login เข้าใช้งานระบบ

1.3 ระบบจะแสดงหน้าจอหลัก ปรากฏเมนู 🖽 การสอน/การสอบ 🔻 คลิกช่องการสอน/การสอบ และดำเนินการกดการจัดสอบ ตามรูปที่ 2

|         | ระบบบริหารงานวิชาการ<br>Academic Management System | 🖀 หน้าแรก | 🖪 ข้อมูลส่วนตัว | 💶 ข้อมูลนักเรียน 🔻 | 🎛 การสอน/การสอบ 👻     | 🛃 กิจกรรมชุมบุม 👻 | 🛛 ผลการเรียน 🝷 | 🛢 ประเม็นผล 👻 | <b>B</b> | นายณัฐพงษ์ ขุ่มวงศ์ 🔻 |
|---------|----------------------------------------------------|-----------|-----------------|--------------------|-----------------------|-------------------|----------------|---------------|----------|-----------------------|
| 😤 หน้าแ | รัก                                                |           |                 |                    | ดารางสอน<br>การจัดสอบ |                   |                |               |          |                       |
|         |                                                    |           |                 |                    |                       |                   |                |               |          |                       |
|         |                                                    |           |                 |                    |                       |                   |                |               |          |                       |
|         |                                                    |           |                 |                    |                       |                   |                |               |          |                       |

## รูปที่ 2 หน้าจอหลักของระบบ

1.4 ระบบจะแสดงเมนูการจัดสอบ ตามรูปที่ 3

| 🕼 ระบบบริหารงานวิชาการ 🚓 หน้าแรก 🗈 ข้อมูลส่วนด้ว 📼 ข้อมูลนักเรียน - | 🖽 การสอน/การสอบ 👻     | 🕫 🕫 กิจกรรมกูมกุม + 🛛 ผลการเรียน + 🛢 ประเม็นผล + 🛛 😰 🤶 นายปรีพงษ์ ชุ่มวงศ์ •                  |
|---------------------------------------------------------------------|-----------------------|-----------------------------------------------------------------------------------------------|
| 🕷 งนำแรก                                                            | ตารางสอน<br>การจัดสอบ | กำหนดเวลาสอบ<br>ตารางสอบ แอกตามขั้นเรียน<br>ตารางคุมสอบ<br>รางคุมสอบรวม<br>พื้มพ่เอกสารจัดสอบ |

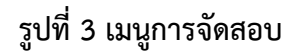

### 2. การกำหนดเวลาสอบ

2.1 ระบบจะแสดงเมนูการจัดสอบ คลิกช่องกำหนดเวลาสอบ ตามรูปที่ 4

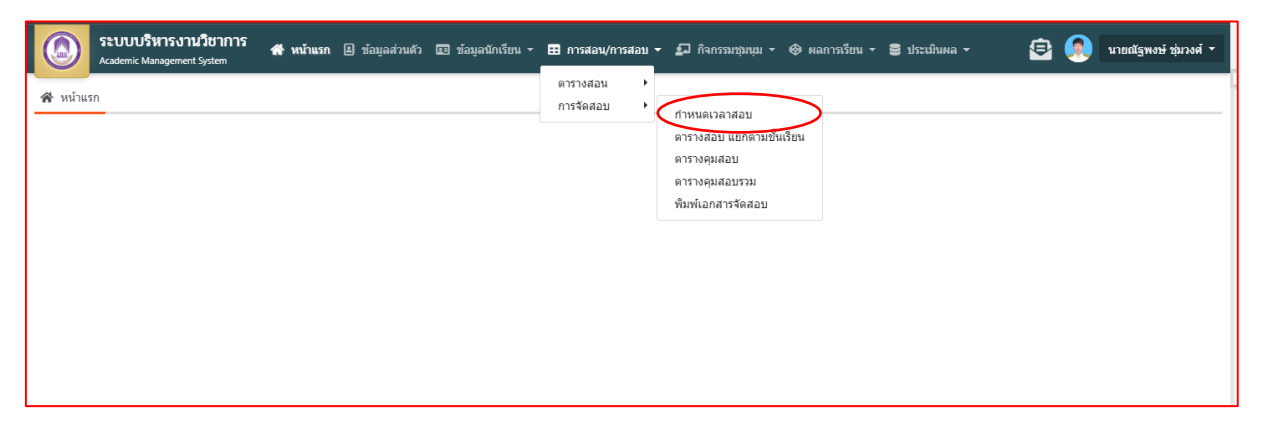

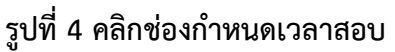

2.2 ค้นหารายวิชาที่จะดำเนินการจัดสอบ ตามรูปที่ 5 ระบบจะแสดงข้อมูลรายวิชา ที่เปิดสอน (หัวหน้ากลุ่มสาระการเรียนรู้ สามารถตรวจสอบรายวิชาได้ทั้งกลุ่ม)

|             | Academic M      | <b>ริหารงานวิชาก</b> า<br>Management System | <b>าร</b> 🔏 หน้าแรก         | 🗈 ข้อมูลส่วนตัว 🖬 ข้อมูลนักเรียน - 🕻 | 🎛 การสอน/การสอบ 👻 | 🛃 กิจกรรมชุมนุม 👻 🗞  | งลการเรียน - 🛢 ป | ระเมินผล 👻     | <b>a</b> ( | นายณัฐพงษ์ ชุ่มวงศ์ 🔹 |  |  |
|-------------|-----------------|---------------------------------------------|-----------------------------|--------------------------------------|-------------------|----------------------|------------------|----------------|------------|-----------------------|--|--|
| <b>м</b> и  | เน้าแรก 🖽 กำเ   | หนดเวลาสอบ                                  |                             |                                      |                   |                      |                  |                |            |                       |  |  |
| <b>T</b> ค่ | ้ คันหาข้อมูล   |                                             |                             |                                      |                   |                      |                  |                |            |                       |  |  |
|             |                 | ปีการศึกษา* 2564 ✔ ภาคเรียน* 1 ✔            |                             |                                      |                   |                      |                  |                |            |                       |  |  |
|             |                 | ระดับการศึกษา                               | มัธยมศึกษาดอนปลา            |                                      |                   |                      |                  |                |            |                       |  |  |
|             |                 | รหัสวิชา                                    |                             |                                      |                   | ชื่อวิชา             |                  |                |            |                       |  |  |
|             |                 | ห้อง                                        |                             |                                      |                   | กลุ่มสาระการเรียนรู้ | ทั้งหมด          | Ŧ              |            |                       |  |  |
|             |                 | ประเภทรายวิชา                               | ทั้งหมด                     | •                                    |                   | ประเภทการสอบ*        | ปลายภาค          | *              |            |                       |  |  |
|             |                 |                                             | Q ดันหา Res                 | et                                   |                   |                      |                  |                |            |                       |  |  |
| •           |                 |                                             | ÷., 11 × ř.                 |                                      |                   |                      |                  |                |            |                       |  |  |
| 0           | หาหนากลุ่มสาระ  | การเรยางรู้ สามารถต                         | 12.1499.002.103.011 (00.04) | neini                                |                   |                      |                  |                |            |                       |  |  |
|             | ข้อมูลรายวิชาห์ | เปิดสอน                                     |                             |                                      |                   |                      |                  |                |            | $\bigcirc$            |  |  |
| () f        | กำหนดเวลาสอบ    | ม (นาที)                                    |                             |                                      |                   |                      |                  |                |            |                       |  |  |
|             | ปีการศึกษา †≓ ¹ | ภาคเรียน 1≣²                                | รหัสวิชา ↓≣                 | 3 ชื่อวิชา                           | ห้อง ↓₹4          | ประเภทการสอบ         | สถานะจัดสอบ      | เวลาสอบ (นาที) | หมายเหตุ   |                       |  |  |
| 🗖 អ័រ       | ธยมศึกษาปีที่ 4 | - 5 รายการ                                  |                             |                                      |                   |                      |                  |                |            |                       |  |  |
|             | 2564            | 1                                           | ท31101                      | ภาษาไทยพื้นฐาน 7                     | 1                 | ปลายภาค              |                  |                |            |                       |  |  |
|             | 2564            | 1                                           | ท31101                      | ภาษาไทยพื้นฐาน 7                     | 2                 | ปลายภาค              |                  |                |            |                       |  |  |
|             | 2564            | 1                                           | ท31101                      | ภาษาไทยพื้นฐาน 7                     | 3                 | ปลายภาค              |                  |                |            |                       |  |  |
|             |                 |                                             |                             |                                      |                   |                      |                  |                |            |                       |  |  |

## รูปที่ 5 ค้นหารายวิชาที่จะดำเนินการจัดสอบ

|                                                                                                    | 📲 ข้อมูลรายวิชาที่เปิดสอง |            |        |                            |   |         |  |  |  |  |  |  |
|----------------------------------------------------------------------------------------------------|---------------------------|------------|--------|----------------------------|---|---------|--|--|--|--|--|--|
| () f                                                                                                    | (ชีกามและอาสอน (มาชี)     |            |        |                            |   |         |  |  |  |  |  |  |
| ปิการศึกษา 1≩ <sup>-1</sup> ภาพเรียน 1≩ <sup>-2</sup> รหัสวิชา 1≩ <sup>-3</sup> ชื่อวิชา ห้อง 1≩ <sup>-4</sup> ประเภทการสอบ สถานะจิดสอบ เวลาสอบ(นาซี) หมายเหตุ |                           |            |        |                            |   |         |  |  |  |  |  |  |
| 🗖 มัธยมศึกษาปีที่ 4 - 5 รายการ                                                                                                    |                           |            |        |                            |   |         |  |  |  |  |  |  |
|                                                                                                    | 2564                      | 1          | ท31101 | ภาษาไทยพื้นฐาน 7           | 1 | ปลายภาค |  |  |  |  |  |  |
|                                                                                                    | 2564                      | 1          | ท31101 | ภาษาไทยพื้นฐาน 7           | 2 | ปลายภาค |  |  |  |  |  |  |
|                                                                                                    | 2564                      | 1          | ท31101 | ภาษาไทยพื้นฐาน 7           | 3 | ปลายภาค |  |  |  |  |  |  |
|                                                                                                    | 2564                      | 1          | ท31101 | ภาษาไทยพื้นฐาน 7           | 4 | ปลายภาค |  |  |  |  |  |  |
|                                                                                                    | 2564                      | 1          | ท31101 | ภาษาไทยพื้นฐาน 7           | 5 | ปลายภาค |  |  |  |  |  |  |
| <b>-</b> 311                                                                                                    | ธยมศึกษาปีที่ 5           | - 9 รายการ |        |                            |   |         |  |  |  |  |  |  |
|                                                                                                    | 2564                      | 1          | n32003 | กิจกรรมการพัฒนาคุณภาพชีวิต | 3 | ปลายภาค |  |  |  |  |  |  |
|                                                                                                    | 2564                      | 1          | ท30204 | หลักภาษาไทย                | 1 | ปลายภาค |  |  |  |  |  |  |
|                                                                                                    | 2564                      | 1          | ท30204 | หลักภาษาไทย                | 2 | ปลายภาค |  |  |  |  |  |  |
|                                                                                                    | 2564                      | 1          | n30204 | หลักภาษาไทย                | 3 | ปลายภาค |  |  |  |  |  |  |

รูปที่ 6 กำหนดรายวิชาสอบ

## 2.4 กำหนดเวลาสอบ ตามรูปที่ 7 และกดบันทึก

| กำหนดวันที่และเวลาสอบ |                  | ×    |
|-----------------------|------------------|------|
| สถานะจัดสอบ : *       | ในตาราง 👻        |      |
| เวลาสอบ (นาที) :      | 60               |      |
| หมายเหตุ :            |                  |      |
|                       |                  | 11   |
|                       | ยุดเอิด 🖪 สำเวิง | 1025 |
|                       |                  |      |

### รูปที่ 7 กำหนดเวลาสอบ

\*\*\* หมายเหตุ

- 1. จำนวนการกรอกเวลาจัดสอบ 0.5 หน่วยกิต เท่ากับ 30 45 นาที
- 2. จำนวนการกรอกเวลาจัดสอบ 1.0 หน่วยกิต เท่ากับ 60 นาที
- 3. จำนวนการกรอกเวลาจัดสอบ 1.5 หน่วยกิต เท่ากับ 90 นาที
- 4. จำนวนการกรอกเวลาจัดสอบ 2.0 หน่วยกิต เท่ากับ 120 นาที

### 2.5 แสดงเวลาการจัดสอบ ตามรูปที่ 8 เสร็จสิ้นกระบวนการ

| 0.5                                                                                                    | 🜒 หัวหน้ากลุ่มสาระการเรียนรู้ สามารถตรวจสอบรายวิชาได้ทั้งกลุ่ม! |            |        |                  |   |         |         |    |  |  |  |
|----------------------------------------------------------------------------------------------------|-----------------------------------------------------------------|------------|--------|------------------|---|---------|---------|----|--|--|--|
|                                                                                                    | 📕 ข้อมูลรายวิชาที่เปิดสอน                                       |            |        |                  |   |         |         |    |  |  |  |
| ા હ                                                                                                    | (ปี กำหนดเวลาสอบ (มาที)                                         |            |        |                  |   |         |         |    |  |  |  |
| ปีการศึกษา 1ह <sup>-1</sup> ภาคเรียน 1ह <sup>2</sup> รหัสรีชา ↓ह <sup>-2</sup> ชื่อวิชา ห้อง ↓ह <sup>-4</sup> ประเภทการสอบ สถานะจัดสอบ เวลาสอบ (นาที) หมายเหตุ |                                                                 |            |        |                  |   |         |         |    |  |  |  |
| 🗖 มัธ                                                                                                    | ยมศึกษาปีที่ 4                                                  | - 5 รายการ |        |                  |   |         |         |    |  |  |  |
|                                                                                                    | 2564                                                            | 1          | ท31101 | ภาษาไทยพื้นฐาน 7 | 1 | ปลายภาค | ในตาราง | 60 |  |  |  |
|                                                                                                    | 2564                                                            | 1          | ท31101 | ภาษาไทยพื้นฐาน 7 | 2 | ปลายภาค | ในตาราง | 60 |  |  |  |
|                                                                                                    | 2564                                                            | 1          | ท31101 | ภาษาไทยพื้นฐาน 7 | 3 | ปลายภาค | ในตาราง | 60 |  |  |  |
|                                                                                                    | 2564                                                            | 1          | ท31101 | ภาษาไทยพื้นฐาน 7 | 4 | ปลายภาค | ในตาราง | 60 |  |  |  |
|                                                                                                    | 2564                                                            | 1          | ท31101 | ภาษาไทยพื้นฐาน 7 | 5 | ปลายภาค | ในตาราง | 60 |  |  |  |

## ตามรูปที่ 8 เสร็จสิ้นกระบวนการ

#### \*\*หมายเหตุ

- 1. การกำหนดวันสอบต้องรอกำหนดการ จากงานวิชาการ โรงเรียนสาธิตฯ
- 2. อาจารย์ต้องกำหนดวันสอบตามวันและเวลาที่กำหนดเท่านั้น

#### 3. ตารางสอบ

3.1 ระบบจะแสดงเมนูการจัดสอบ คลิกช่องตารางสอบ แยกตามชั้นเรียน ตามรูปที่ 9

| 🛞 ระบบบริหารงานวิชาการ 🚓 หน้าแรก 🛙 ข้อมูลส่วนด้ว 🖾 ข้อมูลนักเรียน - | 🖽 การสอน/การสอบ       | 🔹 💭 กิจกรรมชุมชุม = 🐵 ผลการเรียน = 🛢 ประเม็นผล = 🛛 😰 🙆 นายยัฐพษษ์ ชุ่มวงศ์ =     |
|---------------------------------------------------------------------|-----------------------|----------------------------------------------------------------------------------|
| Academic หมางมูลการาง รรุงสอง                                       | ตารางสอน<br>การจัดสอบ | กำหนดูเวลวสอบ<br>ตารางสอบ แยกตามขึ้นเรียน<br>ตารางสุมสอบรวม<br>พิมพ์เอกสารจัดสอบ |

## **รูปที่ 9 คลิกช่องตารางสอบ แยกตามชั้นเรียน** 3.2 ค้นหาตารางสอบ แยกตามชั้นเรียน ตามรูปที่ 10

| ระบบบริหารงานวิชาก           Academic Management System | <b>าร</b> 😤 หน้าแรก 🗈 ข้อมูลส่ | นด้ว 🗈 ข้อมูลนักเรียน 🕶 | 🖽 การสอน/การสอบ 👻 🎜 กิจกรรมชุมบุม 👻 🛞 ผลก | การเรียน 👻 🛢 ประเม็นผล 👻 | 🖻 🧕 นายณัฐพงษ์ ชุ่มวงศ์ - |  |  |  |  |  |  |
|---------------------------------------------------------|--------------------------------|-------------------------|-------------------------------------------|--------------------------|---------------------------|--|--|--|--|--|--|
| 希 หน้าแรก 🖽 ดารางสอบ แยกตามขั้น                         | แรียน                          |                         |                                           |                          |                           |  |  |  |  |  |  |
| ▼ แสดงข้อมูลรายงาน                                      |                                |                         |                                           |                          |                           |  |  |  |  |  |  |
| ปีการศึกษา*                                             | 2564                           |                         | ภาคเรียน*                                 | 1                        |                           |  |  |  |  |  |  |
| ระดับการศึกษา                                           | ทั้งหมด 👻                      |                         | ระดับขึ้น                                 | มัธยมศึกษาปีที่ 6 🔹      |                           |  |  |  |  |  |  |
| ประเภทการสอบ *                                          | ปลายภาค 👻                      |                         | วิชาเดือก                                 | ทั้งหมด 🔻                |                           |  |  |  |  |  |  |
| วันที่เริ่ม                                             |                                |                         | วันที่สิ้นสุด                             |                          |                           |  |  |  |  |  |  |
|                                                         | 📄 พิมพ์สี ขาว-ตำ               |                         |                                           |                          |                           |  |  |  |  |  |  |
|                                                         | 🔒 พิมพ์รายงาน Reset            |                         |                                           |                          |                           |  |  |  |  |  |  |
|                                                         |                                |                         |                                           |                          |                           |  |  |  |  |  |  |
|                                                         |                                |                         |                                           |                          |                           |  |  |  |  |  |  |

# รูปที่ 10 ค้นหาตารางสอบ

|     | ย ล                 | 19             |    |
|-----|---------------------|----------------|----|
| 22  | OMOGING IL CRIGI    | monical and 11 |    |
| רר  | גוואנ גווייובו ועוז | ו ועורבובו וע  |    |
| 5.5 |                     |                | ь. |

โรงเรียนสาธิตมหาวิทยาลัยพะเยา

| ว/ด/ป      | เวลา                             | เวลา (มาที)                                           |        | รหัสวิชา/รายวิชา                   | ผู้รับผิดชอบรายวิชา/อาจารย์ผู้สอน                                     | ชั้นเรียน/เลขที่ | ห้องสอบ   |  |  |
|------------|----------------------------------|-------------------------------------------------------|--------|------------------------------------|-----------------------------------------------------------------------|------------------|-----------|--|--|
| DATE       | TIME                             | MINUTE                                                |        | CODE/SUBJECT                       | TEACHER                                                               | CLASS/NUMBER     | EXAM ROOM |  |  |
|            | 08:30 น 09:30 น.                 | 60                                                    | ค11101 | คณิตศาสตร์ 1                       | ว่าที่ ร.ต.พัณณิตา กุลาชัย, อ.เตชิต เมืองคำ,<br>อ.สุภาวดี สาดรจีนพงษ์ |                  |           |  |  |
| 9 พ.ย. 63  | 09:30 น 10:30 น.                 | 60                                                    | 911201 | วิทยาศาสตร์เชิงปฏิบัติการ (PBL) 1  | อ.วนิดา คนชื่อ, อ.อังคณา ชิสา                                         |                  |           |  |  |
|            |                                  |                                                       |        | พักรับประทานอาหารกลางวัน / LUNCH   |                                                                       |                  |           |  |  |
|            | 08:30 น 09:30 น.                 | I 09:30 น. 60 ว11101                                  |        | วิทยาศาสตร์และเทคโนโลยี 1          | อ.วิลาวัลย์ วางใจ, อ.วนิตา คนชื่อ                                     |                  |           |  |  |
| 10 พ.ย. 63 | 09:30 น 10:30 น.                 | ) น 10:30 น. 60 ส11101 สังคมศึกษา ศาสนา และวัฒนธรรม 1 |        | อ.อังคณา ธิสา, อ.วนิคา คนซื่อ      |                                                                       |                  |           |  |  |
|            | พักรับประทานอาหารกลางวัน / LUNCH |                                                       |        |                                    |                                                                       |                  | *         |  |  |
|            | 08:30 น 09:30 น.                 | 60                                                    | ท11101 | ภาษาไทย 1                          | อ.เฉลิมศักดิ์ มะตัน, อ.เดชิด เมืองคำ, อ.อังคณา ธิสา                   | 10.1.1 (1-24)    | MEN SA105 |  |  |
| 11         | 09:30 น 10:15 น.                 | 45                                                    | ส11102 | ประวัติศาสตร์ 1                    | อ.จิรารัตน์ สวัสดิ์วงศ์, อ.วนิตา คนชื่อ                               |                  |           |  |  |
| 11 W.E. 05 | 10:30 น 11:30 น.                 | 60                                                    | 211202 | เทคโนโลยีสารสนเทศในชีวิตประจำวัน 1 | อ.จิรารัตน์ สวัสดิ์วงศ์                                               |                  |           |  |  |
|            |                                  |                                                       |        | พักรับประทานอาหารกลางวัน / LUNCH   |                                                                       |                  |           |  |  |
|            | 08:30 น 09:30 น.                 | 60                                                    | อ11101 | ภาษาอังกฤษ 1                       | อ.เกวลิน สุรินทชัย, อ.สุภาวดี สาตรจีนพงษ์                             |                  |           |  |  |
| 12 พ.ย. 63 | 09:30 น 10:15 น.                 | 45                                                    | w11101 | สุขศึกษาและพลศึกษา 1               | อ.จาตุรงศ์ สอนมา                                                      |                  |           |  |  |
|            |                                  |                                                       |        | พักรับประทานอาหารกลางวัน / LUNCH   |                                                                       |                  |           |  |  |

รูปที่ 11 ระบบจะแสดงตารางสอบแยกตามชั้นเรียน

#### 4. ตารางคุมสอบ

4.1 ระบบจะแสดงเมนูการจัดสอบ คลิกช่องตารางคุมสอบ ตามรูปที่ 12

| 🕼 ระบบบริหารงานวิชาการ 🚓 หน้าแรก 🗷 ข้อมูลส่วนด้ว 🖬 ข้อมูลนักเรียน - | 🖽 การสอน/การสอบ - 💭 กิจกรรมกุมกุม - 🛞 ผลการเรียน - 🛢 ประเมินผล - 🛛 🗐 🧟 นายณัฐพงษ์ ปุ่มรงค์ |
|---------------------------------------------------------------------|--------------------------------------------------------------------------------------------|
| หม่านรก                                                             | ตารางสอน                                                                                   |

## รูปที่ 12 คลิกช่องตารางคุมสอบ

4.2 ระบบจะแสดงรายละเอียดตารางคุมสอบ ตามรูปที่ 13 คลิกพิมพ์ตารางคุมสอบ (กลางภาค, ปลายภาค) (สามารถดูตารางย้อนหลังได้)

| C | <b>ระบบบริหารงาน</b><br>Academic Management S                         | วิชาการ 💣 หน้าแรก<br>iystem | 🕒 ข้อมูลส่วนตัว 📧 ข้อมูลนักเรียน - 😬 การสอน/การสอ | น 👻 🗗 กิจกรรมชุมนุม 👻 | 🗇 ผลการเรียน 👻 🛢 ปร | ะเมินผล - 😑 🌘           | 🁰 นายณัฐพงษ์ ชุ่มวงศ์ 🝷 |  |  |
|---|-----------------------------------------------------------------------|-----------------------------|---------------------------------------------------|-----------------------|---------------------|-------------------------|-------------------------|--|--|
| * | หน้าแรก 🖽 ตารางคุมสอบ                                                 |                             |                                                   |                       |                     |                         |                         |  |  |
| ⊞ | ดารางคุมสอบ                                                           |                             |                                                   |                       |                     |                         | <u></u>                 |  |  |
|   | ปีการศึกษา 1≣ <sup>-1</sup>                                           | ภาคเรียน 1≣                 | ี้ ชื่อ - นามสกุล (Th)                            | คุมสอบกลางภาค (วัน)   | คุมสอบปลายภาค (วัน) | พิมพ์การางคุมสอบกลางภาค | พิมพ์ตารางคุมสอบปลายภาค |  |  |
| 1 | 2563                                                                  | 2                           | อ.พิทยา ดวงตาตำ                                   | 5                     | 4                   | 8                       | Ð                       |  |  |
| 2 | 2563                                                                  | 1                           | อ.พิทยา ดวงดาดำ                                   | 4                     | 5                   | 0                       | ₽                       |  |  |
| С | Ø         K ≪   xxin   1 ann 1   ▶> N   20 ▼         udex 1 - 2 ann 2 |                             |                                                   |                       |                     |                         |                         |  |  |
|   |                                                                       |                             |                                                   |                       |                     |                         |                         |  |  |
|   |                                                                       |                             |                                                   |                       |                     |                         |                         |  |  |

## รูปที่ 13 รายละเอียดตารางคุมสอบ

4.3 ระบบจะแสดงตารางคุมสอบ (กลางภาค,ปลายภาค) ตามรูปที่ 14

| ตารางคุมสอบกลางภาค โรงเรียนสาธิตมหาวิทยาลัยพะเยา |                          |                     |                                 |  |  |  |  |  |  |
|--------------------------------------------------|--------------------------|---------------------|---------------------------------|--|--|--|--|--|--|
| ชื่อ - สกุล : อ.ท่                               | พิทยา ดวงตาดำ            |                     | ภาคเรียนที่ 2 ปีการศึกษา 2563   |  |  |  |  |  |  |
| ลำดับ (No.)                                      | วันที่สอบ (Date)         | ห้องสอบ (Exam Room) | ชั้นเรียน/เลขที่ (Class/Number) |  |  |  |  |  |  |
| 1                                                | <mark>1</mark> ก.พ. 2564 | SA403               | ม.3/3 (1–13)                    |  |  |  |  |  |  |
| 2                                                | 2 ก.พ. 2564              | SA403               | ม.3/3 (1–13)                    |  |  |  |  |  |  |
| 3                                                | 3 ก.พ. 2564              | SA403               | ม.3/3 (1–13)                    |  |  |  |  |  |  |
| 4                                                | 4 ก.พ. 2564              | SA403               | ม.3/3 (1-13)                    |  |  |  |  |  |  |
| 5                                                | 5 ก.พ. 2564              | SA403               | ม.3/3 (1–13)                    |  |  |  |  |  |  |

รูปที่ 14 ตารางคุมสอบ (กลางภาค,ปลายภาค)

#### 5. ตารางคุมสอบรวม

5.1 ระบบจะแสดงเมนูการจัดสอบ คลิกช่องตารางคุมสอบรวม ตามรูปที่ 15

| SEUUUSหารงานวิชาการ<br>Academic Management System 🕀 หน้าแรก 🕒 ห้อมูลส่วนตัว 🖾 ข้อมูลนักเรียน | 🎟 การสอน/การสอน - 🔎 ก็จกรรมญัญญา - 🛞 ผลการเรียน - 🛢 ประเมินผล - 🛛 🖨 🧔 นายยัฐพงษ์ มู่มางค์ - |
|----------------------------------------------------------------------------------------------|---------------------------------------------------------------------------------------------|
| Academic Management System * หน้าแรก                                                         | ตารางสอน<br>การจิตสอบ<br>ตารางสอบ แต่คามขึ้นเรียน<br>ตารางคุมสอบรวม<br>หัมพิเมศสารจิตสอบ    |
|                                                                                              |                                                                                             |

## รูปที่ 15 คลิกช่องตารางคุมสอบรวม

5.2 ระบบจะแสดงข้อมูลค้นหาตารางคุมสอบรวม ตามรูปที่ 16 คลิกค้นหา (กลางภาค,ปลายภาค) แล้วกดพิมพ์รายงาน (สามารถดูตารางย้อนหลังได้)

| Academia       | <b>ปริหารงานวิชาก</b><br>: Management System | <b>าร</b> 💣 หน้าแรก | 🛃 ข้อมูลส่วนด้ว | 💷 ข้อมูลนักเรียน 👻 | 📰 การสอน/การสอบ 👻 | 되 ก็จกรรมชุมชุม | การเรียน - 🛢 | ประเม็นผล 👻 | 9 | ۲ | นายณัฐพงษ์ ชุ่มวงศ์ 👻 |
|----------------|----------------------------------------------|---------------------|-----------------|--------------------|-------------------|-----------------|--------------|-------------|---|---|-----------------------|
| 希 หน้าแรก 🖽 ด  | ารางคุมสอบรวม                                |                     |                 |                    |                   |                 |              |             |   |   |                       |
| 🝸 แสดงข้อมูลรา | ขงาน                                         |                     |                 |                    |                   |                 |              |             |   | _ |                       |
|                | ปีการศึกษา *                                 | 2563                |                 |                    |                   | ภาคเรียน*       | 1            |             |   |   |                       |
|                | ระเภทการสอบ *                                | ปลายภาค             | Ŧ               |                    |                   | ระดับการศึกษา * | มัธยมศึกษา   | •           |   |   |                       |
|                | วันที่เริ่ม                                  |                     | Ē               |                    |                   | วันที่สิ้นสุด   |              |             | Ē |   |                       |
|                |                                              | 🔒 พิมพ์รายงาน       | Reset           |                    |                   |                 |              |             |   |   |                       |
|                |                                              |                     |                 |                    |                   |                 |              |             |   |   |                       |

### รูปที่ 16 กดพิมพ์รายงาน

คณะกรรมการคุมสอบปลายภาค ภาคเรียนที่ 1 ปีการศึกษา 2563 ระดับมัธยมศึกษา ระหว่างวันที่ 9 - 13 พฤศจิกายน พ.ศ. 2563 โรงเรียนสาธิตมหาวิทยาลัยพะเยา กรรมการ (PROCTOR) ชั้นเรียน/เลขที่ ห้องสอบ CLASS/NUMBER EXAM ROOM 9 พ.ย. 2563 10 พ.ย. 2563 11 พ.ย. 2563 12 พ.ย. 2563 13 พ.ย. 2563 ม.1/1 (1-14) นายสุวิชา ดวงฟู นายสุวิชา ดวงฟ นายสูวิชา ดวงฟู นายสุวิชา ดวงฟู นายสุวิชา ดวงฟู SA201 นางสาวพัชรินทร์ คัสเตศรี นางสาวพัชรินทร์ คัสเตศรี นางสาวพัชรินทร์ คัสเตศรี นางสาวพัชรินทร์ คัสเตศรี ม.2/1 (1–13) นางสาวพัชรินทร์ คัสเตศรี นางสาวนิภาวรรณ นางสาวนิภาวรรณ นางสาวนิภาวรรณ นางสาวนิภาวรรณ นางสาวนิภาวรรณ ม.1/2 (1-14) นฤเปรมปรีดิ์ นฤเปรมปรีดิ์ นฤเปรมปรีดิ์ นฤเปรมปรีดิ์ นฤเปรมปรีดิ์ SA202 ม.2/2 (1–13) นางรัตนา ฤทธิแสง นางรัตนา ฤทธิแสง นางรัตนา ฤทธิแสง นางรัตนา ฤทธิแสง นางรัตนา ฤทธิแสง ม.1/3 (1–14) นางสาวทักษอร จอมมานพ นางสาวทักษอร จอมมานพ นางสาวทักษอร จอมมานพ นางสาวทักษอร จอมมานพ นางสาวทักษอร จอมมานพ SA203 นายชลวิทย์ บุญจันทร์ นายชลวิทย์ บุญจันทร์ นายชลวิทย์ บุญจันทร์ นายชลวิทย์ บณจันทร์ นายชลวิทย์ บณจันทร์ ม.2/3 (1-14)

5.3 ระบบจะแสดงตารางคุมสอบรวม (กลางภาค,ปลายภาค) ตามรูปที่ 17

รูปที่ 17 ตารางคุมสอบรวม (กลางภาค,ปลายภาค)

### 6. พิมพ์เอกสารจัดสอบ

6.1 ระบบจะแสดงเมนูการจัดสอบ คลิกช่องพิมพ์เอกสารจัดสอบ ตามรูปที่ 18

| ระบบบริหารงานวิชาการ<br>Academic Management System         ส หน้าแรก 🗈 ข้อมูลส่วนตัว | 📰 ข้อมูลนักเรียน 🔻 | 🎛 การสอน/การสอบ 👻         | 💭 กิจกรรมชุมชุม - 😌 ผลการเรียน - 😫 ประเมินผล - 😰 🙆 นายณีฐพงษ์ ชุ่มวงศ์ -                       |
|--------------------------------------------------------------------------------------|--------------------|---------------------------|------------------------------------------------------------------------------------------------|
| 🛪 หน่านรก                                                                            |                    | ตารางสอน )<br>การจัดสอบ ) | กำหนดเวลาสอบ<br>ดารางสอบ แยกคามขึ้นเรียน<br>ดารางคมสอบ<br>ดารางคมสอบรรม<br>พื้มพี่เอกสารจัดสอบ |

## รูปที่ 18 คลิกช่องพิมพ์เอกสารจัดสอบ

6.2 ค้นหารายวิชาที่จะดำเนินการพิมพ์เอกสารจัดสอบ ตามรูปที่ 19 ระบบจะแสดงข้อมูล รายวิชาที่จัดสอบ

|              | ะบบบริหารงานวิชาก<br>cademic Management System | <b>าร</b> 🔿 หน้าแรก | 🗈 ข้อมูลส่วนตัว | เ 💶 ข้อมูลนักเรียน | - 📰 การสะ     | อน/การสอบ | 🗕 🚛 កំ      | จกรรมชุมนุม 🕶  | 🛛 мал       | าารเรียน 🔹 🛢 ประเมินผล 🗣 | (1)           | 👰 นายณัฐพงษ์ ชุ่มวงเ   | ศ์ - |
|--------------|------------------------------------------------|---------------------|-----------------|--------------------|---------------|-----------|-------------|----------------|-------------|--------------------------|---------------|------------------------|------|
| 😭 หน้าแรก    | 🎛 พิมพ์เอกสารจัดสอบ                            |                     |                 |                    |               |           |             |                |             |                          |               |                        |      |
| 🝸 ดันหาข้อ   | រអូត                                           |                     |                 |                    |               |           |             |                |             |                          |               | แบบละเลีย              | 9    |
|              | ปีการศึกษา *                                   | 2563 🗸              | •               |                    |               |           |             | ภาคเ           | เรียน*      | 1 🗸                      |               |                        |      |
|              | ระดับการศึกษา                                  | ทั้งหมด             | *               |                    |               |           |             | 5:             | ะดับชิ้น    | ทั้งหมด 👻                |               |                        |      |
|              | รหัสวิชา                                       |                     |                 |                    |               |           |             |                | ชื่อวิชา    |                          |               |                        |      |
|              | ประเภทการสอบ *                                 | ปลายภาค             | -               |                    |               |           |             | วิข            | กเลือก      | ทั้งหมด 🔹                |               |                        |      |
|              | สถานะจัดสอบ                                    | ทั้งหมด             | •               |                    |               |           |             |                | ห้อง        |                          |               |                        |      |
|              |                                                | Q ดันหา Res         | et              |                    |               |           |             |                |             |                          |               |                        |      |
| 📕 ข้อมูลห่   | ้องสอบ                                         |                     |                 |                    |               |           |             |                |             |                          |               |                        |      |
| 🖶 พิมพ์ชอ    | งข้อสอบ 🕴 🖶 พิมพ์ใบเ                           | เงชื่อเข้าสอบ       |                 |                    |               |           |             |                |             |                          |               |                        |      |
| รหัสวิชา     | า ↓≣² ชื่อวิชา                                 | ห้องสอบที่ ↓        | ห้องสอบ         | ม หน่วยกิต         | สถานะจัดสอบ   | เวลาสอบ ( | เริ่มสอบเวล | เวลาสิ้นสุด จา | นวนนักเรียเ | น หมายเหตุ               | พิมพ์ซองข้อสอ | ນ พิมพ์ใบลงชื่อเข้าสอบ |      |
| 🗖 มัธยมศึกร  | ษาปีที่ 1                                      |                     |                 |                    |               |           |             |                |             |                          |               |                        | -    |
| 🗖 ห้อง       |                                                |                     |                 |                    |               |           |             |                |             |                          |               |                        | -11  |
| 1202<br>1202 | 205 ฝึกฝนการเขียน                              |                     |                 | 0.5                | นอกตาราง      |           |             |                | 28          |                          |               | (H)                    | -    |
| 11202        | 205 ผกคนการเขยน                                |                     |                 | 0.5                | นอกตาราง      |           |             |                | 26          |                          |               |                        | -    |
| 1202         | 05 WINNA 197367                                |                     |                 | 0.5                | NELLIGI 12 10 |           |             |                | 21          |                          |               |                        |      |

รูปที่ 19 ค้นหารายวิชาที่จะดำเนินการจัดสอบ

6.3 คลิกเลือกรายวิชา คลิกพิมพ์ซองข้อสอบและใบลงชื่อเข้าห้องสอบโดยแบ่งรายวิชาตาม ห้องเรียน ตามรูปที่ 20 หรือเลือกคลิกพิมพ์ซองข้อสอบและใบลงชื่อเข้าห้องสอบที่ละห้องเรียน ตามรูปที่ 21

|   | ข้อมูลห้องสล           | บ                       |              |         |          |             |           |             |             |               |            |                | 0                    |
|---|------------------------|-------------------------|--------------|---------|----------|-------------|-----------|-------------|-------------|---------------|------------|----------------|----------------------|
| ₽ | พิมพ์ชองข้อเ           | เอบ 🛛 🖶 พิมพ์ใบดงชื่อเร | ข้าสอบ       |         |          |             |           |             |             |               |            |                |                      |
|   | รหัสวิชา↓≓ '           | ช้อวิชา                 | ห่องสอบที่ ↓ | ห้องสอบ | หน่วยกิด | สถานะจัดสอบ | เวลาสอบ ( | เริ่มสอบเวล | เวลาสิ้นสุด | จำนวนนักเรียน | เ หมายเหตุ | พิมพ์ชองข้อสอบ | พิมพ์ใบลงชื่อเข้าสอบ |
|   | <b>มัธยมศึกษาปีท</b> ี | 1                       |              |         |          |             |           |             |             |               |            |                | *                    |
|   | ห้อง                   |                         |              |         |          |             |           |             |             |               |            |                |                      |
| • | พ20205                 | ฝึกฝนการเขียน           |              |         | 0.5      | นอกดาราง    |           |             |             | 28            |            | 8              | 8                    |
| • | พ20205                 | ฝึกฝนการเขียน           |              |         | 0.5      | นอกตาราง    |           |             |             | 26            |            | •              | 8                    |
| • | พ20205                 | ฝึกฝนการเขียน           |              |         | 0.5      | นอกดาราง    |           |             |             | 27            |            | 8              | 8                    |
| • | พ20205                 | ฝึกฝนการเขียน           |              |         | 0.5      | นอกตาราง    |           |             |             | 26            |            | •              | 8                    |
|   |                        |                         |              |         |          |             |           |             |             | 107           |            |                |                      |
|   | <b>มัธยมศึกษาปีท</b> ี | 3                       |              |         |          |             |           |             |             |               |            |                |                      |
|   | ี ห้อง 1               |                         |              |         |          |             |           |             |             |               |            |                |                      |
|   | ท23101                 | ภาษาไทยพื้นฐาน 5        | 1            | SA401   | 1.5      | ในตาราง     | 90        | 13:30       | 15:00       | 14            |            | •              | 8                    |
|   | ท23101                 | ภาษาไทยพื้นฐาน 5        | 2            | SB402   | 1.5      | ในตาราง     | 90        | 13:30       | 15:00       | 13            |            |                | 8                    |
|   | ห้อง 2                 |                         |              |         |          |             |           |             |             |               |            |                |                      |
|   | พ23101                 | ภาษาไทยพื้นฐาน 5        | 1            | SA402   | 1.5      | ในตาราง     | 90        | 13:30       | 15:00       | 13            |            | <b>e</b>       | 8                    |
|   | พ23101                 | ภาษาไทยพื้นฐาน 5        | 2            | SB403   | 1.5      | ในตาราง     | 90        | 13:30       | 15:00       | 13            |            |                | 8                    |
|   | 🛛 ห้อง 3               |                         |              |         |          |             |           |             |             |               |            |                |                      |

รูปที่ 20 คลิกพิมพ์ซองข้อสอบและใบลงชื่อเข้าห้องสอบโดยแบ่งรายวิชาตามห้องเรียน

| 📲 ข้อมูดห้องส  | ้อบ                   |              |         |          |             |           |             |             |               |            |                |                      |   |
|----------------|-----------------------|--------------|---------|----------|-------------|-----------|-------------|-------------|---------------|------------|----------------|----------------------|---|
| 🖶 พิมพ์ชองข้อ  | สอบ 🕴 🖶 พิมพ์ใบลงชื่อ | เข้าสอบ      |         |          |             |           |             |             |               |            |                |                      |   |
| 📃 รหัสวิชา ↓₹  | <sup>2</sup> ชื่อวิชา | ห้องสอบที่ ↓ | ห้องสอบ | หน่วยกิด | สถานะจัดสอบ | เวลาสอบ ( | เริ่มสอบเวล | เวลาสิ้นสุด | จำนวนนักเรียน | เ หมายเหตุ | พิมพ์ชองข้อสอบ | พิมพ์ใบลงชื่อเข้าสอบ |   |
| 🗖 มัธยมศึกษาปี | ที่ 1                 |              |         |          |             |           |             |             |               |            |                |                      | ^ |
| 🗖 ห้อง         |                       |              |         |          |             |           |             |             |               |            |                |                      |   |
| ท20205         | ฝึกฝนการเขียน         |              |         | 0.5      | นอกตาราง    |           |             |             | 28            |            | 8              | 8                    |   |
| ิ ท20205       | ฝึกฝนการเขียน         |              |         | 0.5      | นอกตาราง    |           |             |             | 26            |            |                | 8                    |   |
| ท20205         | ฝึกฝนการเขียน         |              |         | 0.5      | นอกตาราง    |           |             |             | 27            |            | •              | 8                    |   |
| n20205         | ฝึกฝนการเขียน         |              |         | 0.5      | นอกตาราง    |           |             |             | 26            |            |                | 8                    |   |
|                |                       |              |         |          |             |           |             |             | 107           |            |                |                      |   |
| 🗖 มัธยมศึกษาปี | ที่ 3                 |              |         |          |             |           |             |             |               |            |                |                      |   |
| 🗖 ห้อง 1       |                       |              |         |          |             |           |             |             |               |            |                |                      |   |
| 1123101        | ภาษาไทยพื้นฐาน 5      | 1            | SA401   | 1.5      | ในดาราง     | 90        | 13:30       | 15:00       | 14            |            | •              | 8                    |   |
| ท23101         | ภาษาไทยพื้นฐาน 5      | 2            | SB402   | 1.5      | ในดาราง     | 90        | 13:30       | 15:00       | 13            |            | •              | 8                    |   |
| 🗖 ห้อง 2       |                       |              |         |          |             |           |             |             |               |            |                |                      |   |
| ท23101         | ภาษาไทยพื้นฐาน 5      | 1            | SA402   | 1.5      | ในดาราง     | 90        | 13:30       | 15:00       | 13            |            | •              | 8                    |   |
| n23101         | ภาษาไทยพื้นฐาน 5      | 2            | SB403   | 1.5      | ในดาราง     | 90        | 13:30       | 15:00       | 13            |            | •              | 8                    |   |

รูปที่ 21 คลิกพิมพ์ซองข้อสอบและใบลงชื่อเข้าห้องสอบที่ละห้องเรียน

6.4 แสดงซองข้อสอบและใบลงชื่อเข้าห้องสอบ ตามรูปที่ 22 เสร็จสิ้นกระบวนการ

|                          | D                                                                              | โรงเรี<br>emonstra                                                                                                    | ยนสาธิเ<br>tion Scl                                                                                                    | ตมหาวิท<br>hool Univ                                                                                                    | ยาลัยพะเยา<br>versity of Pho                                                                                                    | iyao                                                                                                    | ,<br>1                                           | ห้องสอบ                        |            |
|--------------------------|--------------------------------------------------------------------------------|----------------------------------------------------------------------------------------------------|----------------------------------------------------------------------------------------------------|----------------------------------------------------------------------------------------------------|----------------------------------------------------------------------------------------------------|----------------------------------------------------------------------------------------------------|--------------------------------------------------|--------------------------------|------------|
| รายวิชา<br>Subject       | ท2020                                                                          | 5 ฝึกฝนเ                                                                                                    | การเขีย                                                                                                    | น                                                                                                    |                                                                                                    |                                                                                                    |                                                  |                                |            |
| ข้อสอบ<br>Examination    |                                                                                | กลางภาย<br>Midterm                                                                                                    | P                                                                                                    | ۲<br>Fir                                                                                                    | ลายภาค<br><sup>nal</sup>                                                                                                    | ภาคเรียนที่<br>Semester                                                                                                | 1 ปีก<br>Acc                                     | า <b>ารศึกษา</b><br>ademic Yec | 2563<br>Ir |
| ระดับชั้น<br>Degree      | มัธยมศึก                                                                       | เษาปีที่ 1.1                                                                                                    |                                                                                                    | เลขที่<br>Number                                                                                                    | 1 ถึง 28                                                                                                    | จำนวนข้อสอ<br>Total                                                                                                    | บ                                                | 28                             | ชุด        |
| วันที่สอบ<br>Date        |                                                                                |                                                                                                    |                                                                                                    |                                                                                                    |                                                                                                    | เวลา<br>Time                                                                                                    |                                                  |                                |            |
| รู้รับผิดชอบราย          | <b>วิชา</b> อ.พิท                                                              | ายา ดวงตาดำ                                                                                                    | า                                                                                                    |                                                                                                    |                                                                                                    | เบอร์โทรติดต่อ                                                                                                    | 08826921                                         | 173                            |            |
| ecturer<br>สำหรับกรรมกา  | ารคุมสอบ                                                                       | จำนวนข้อ                                                                                                    | าสอบ                                                                                                    |                                                                                                    | ชุด ชาดสอ                                                                                                    | Telephone<br>ปคน ได้                                                                                                   | จ้แก่เลขที่                                      |                                |            |
| ecturer<br>ห้าหรับกรรมกา | ารคุมสอบ                                                                       | จำนวนข้อ<br>อ้านวันข้อ<br>สำหรับ<br>รายวิช<br>เมชนประจำสัว                                                                                                    | ปสอบ<br>เชื่อนักเจียม<br>การสอบปลา<br>า พ25101 ภา<br>คำนำหน้า                                                                                                    | เข้ามรัชยมศึก<br>แกกค วันที่ 11<br>หาไหนที่บฐาน<br>ชื่อ                                                                                                    | ชุด ชาดสอร<br>ษาบิที่ 3.1 (เลชที่ 1 -<br>Iพฤศจิกระน พ.ศ. 256<br>5 พน่วยกิด 1.5<br>สกูล                                                                                                    | Telephone<br>ปคน ได้<br>14) ภาคเรียนที่ 1 ปิการศึกษ<br>3 เวลา 15:30 - 15:00 (90 นาที) 1<br>ดเชื่อนักเวียนที่เข้าสอบ    | ทันก่เลขที่<br>1 2563<br>ท้อง SA401<br>หมายเหตุ  |                                |            |
| ecturer<br>ทำหรับกรรมกา  | ารคุมสอบ                                                                       | จำนวนข้อ<br>โบราร<br>สำหรับ<br>รายวิช<br>เธระประจำสัว<br>นักเรียน<br>61540848                                                                                                    | าส์อบ<br>เชื่อนักเรียน<br>การสอบปลา<br>า ห25101 ภา<br>ด้าน้ำหน้า<br>เส้อหนู้ง                                                                                                    | เข้้มมัยชมศึก<br>เขาค วังกี่ 11<br>มาโทยทั้งฐาน<br>ซื่อ<br>นังกับกัด                                                                                                    | ชูด ชาดสอร<br>ษาปีที่ 3.1 (เดษที่ 1 -<br>I พฤศจิกายน พ.ศ. 256<br>5 พล่วยกิศ 1.5<br>                                                                                                    | Telephone<br>ปคน ได้<br>14) ภาคเรียนที่ 1 ปิการศึกษา<br>3 เวลา 15:50 - 15:00 (90 นาศิ) 1<br>ดเชื่อนักเวียนที่เร้าสอบ   | กันก่เลขที่<br>ก 2563<br>ดัยง 54401<br>หมายเหลุ  |                                |            |
| ecturer<br>ทำหรับกรรมกา  | ารคุมสอบ<br>(<br>ส<br>1<br>2                                                   | จำนวนชั้ย<br>โบราร<br>สำหรับ<br>รายวิช<br>และประจำสั่ว<br>นักเรียน<br>61540848<br>61540852                                                                                                    | ม <b>ส์อบ</b><br>เชื่อนักเงียม<br>การสอบปลา<br>า ห25101 ภา<br>ศำนำหน้า<br>ปักหนุ้ง<br>นางสาว                                                                                                    | รขึ้นมัยขมติก<br>ขภาค ซิเกิ 11<br>ขาไทยทั้งฐาน<br>รื่อ<br>จันศนาร                                                                                                    | ชู่ด ชาดสอร<br>ษาปีที่ 3.1 (เลชที่ 1 -<br>Iพฤศจิกายน พ.ศ. 256<br>5 หน่วยกิด 1.5<br>สถูล<br>พาญเคริญกิจ<br>ต่ำตวย                                                                                            | Telephone<br>ปคน ได้<br>14) ภาคเรียนที่ 1 ปีการศึกษา<br>3 เวลา 15:50 - 15:00 (90 นาที) 1<br>ดเชื่อมักเรียนที่เข้าสอบ   | ทันก่เลขที่<br>1 2563<br>ลัยง SA401<br>หมายเหตุ  |                                |            |
| ecturer<br>ห้าหรับกรรมกา | ารคุมสอบ<br>( ( ( ( ( ( ( ( ( ( ( ( ( ( ( ( ( ( (                              | จำนวนชั่ย<br>อ้านวันชั่ย<br>สำหรับ<br>รายวิช<br>และประจำสั่ว<br>นักเรียน<br>61340848<br>61340852<br>61340856                                                                                        | เชื่อนักเงียน<br>การสอบปลา<br>า ห23101 ภา<br>ศักษณ์ล<br>มักหญิง<br>มางสาว<br>มาย                                                                                                    | เข้ามรัชขมศึก<br>แกาด วังที่ 11<br>เหาไทยที่ปฐาม<br>ชื่อ<br>นับคับกัด<br>47ธญา<br>ปวิญ                                                                                      | ชุด ชาดสอา<br>ษาบิที่ 3.1 (เลชที่ 1 -<br>1 พฤศจิกายม พ.ศ. 256<br>5 พน่วยกิด 1.5<br>สถุล<br>พาญเชริญกิจ<br>ส่วตรม<br>ดิสชากรกุล                                                                              | Telephone<br>ป คน ได้<br>14) ภาคเรียนที่ 1 ปิการศึกษา<br>5 เวลา 15:30 - 15:00 (90 นาที) 1<br>ดเรื่อมักเรียนที่เอ้าสอบ  | ทันก่เลขที่<br>1 2563<br>ท้อง SA401<br>หลายเหตุ  |                                |            |
| ecturer<br>ข้าหรับกรรมกา | ารคุมสอบ<br>()<br>()<br>()<br>()<br>()<br>()<br>()<br>()<br>()<br>()           | จำนวนชั่ย<br>ในราย<br>สำหรับ<br>รายวิช<br>เลชประจำตัว<br>นักเรียน<br>61340848<br>61340852<br>61340852<br>61340856<br>61340859                                                                       | เชื่อนักเงียน<br>เการสอบปลา<br>า หนิ5101 ภา<br>ศักษญิง<br>มางสาว<br>มาย<br>มาย<br>มาย<br>มาย                                                                                                    | เข้ามรัชขมศึก<br>ขภาค วังกี่ 11<br>หาไทยศึ่งฐาน<br>ซึ่งกับกัด<br>จิรัชญา<br>เปิญ<br>ซัมสรรณ์                                                                                | ชู่ด ชาดสอร<br>มาปีที่ 3.1 (เดษที่ 1 -<br>I พฤศจิกายน พ.ศ. 256<br>5 พล่วยริต 1.5<br>สกุล<br>พาณูสวิญริจ<br>ส่วสวย<br>ศิสตรกรรรุล<br>สุกงาม                                                                  | Telephone<br>ป คน ได้<br>14) ภาคเรียนที่ 1 ปิการศึกษา<br>5 เวลา 15:30 - 15:00 (90 นารี) ร่<br>ดงชื่อนักเรียนที่เร้าตอบ | รัแก่เลขที่<br>1 2563<br>โรง SA401<br>หมายเหตุ   |                                |            |
| ecturer<br>่ำหรับกรรมกา  | ารคุมสอบ<br>()<br>()<br>()<br>()<br>()<br>()<br>()<br>()<br>()<br>()           | จำนวนชั่ย<br>มีบราย<br>สำหรับ<br>รายวิช<br>เธรประจำสั่ว<br>มักเรียน<br>61340852<br>61340852<br>61340852<br>61340859<br>61340860                                                                     | เสือบ<br>เรื่อนักเรียน<br>การสอบปลา<br>หางวิธาวการ<br>มักหญิง<br>นางสาว<br>นาย<br>นางสาว<br>นาย                                                                                                    | เข้ามรัชชมศึก<br>หภาค วันกิน<br>ชื่อ<br>นันกินรัส<br>4รัชญา<br>เปริญ<br>ชันธรณ์<br>ชญาวัลน์                                                                                 | ชู่ด ชาดสอร<br>มาปีที่ 3.1 (เดษที่ 1 -<br>I พฤศจิกายม พ.ศ. 256<br>5 หน่วยกิด 1.5<br>สถูล<br>พาญหริญกิจ<br>ส่วตรม<br>ศิลตรกรถุล<br>สุกราม<br>ศฤลกร                                                           | Telephone<br>ปคน ได้<br>14) ภาคเรียนที่ 1 ปิการศึกษา<br>5 เวลา 15:50 - 15:00 (90 นารี) 1<br>ดงชื่อมักเรียนที่เข้าสอบ   | รัแก่เลชที่<br>1 2563<br>ห้อง SA401<br>หมายเหตุ  |                                |            |
| ecturer<br>กำหรับกรรมกา  | ารคุมสอบ<br>(พ.<br>1<br>2<br>3<br>4<br>5<br>8                                  | จำนวนข้ะ<br>มีแรก<br>มายวิช<br>เอระประจำสั่ว<br>นักเรียน<br>61340858<br>61340856<br>61340859<br>61340850<br>61340860<br>61340860<br>61340864                                                        | เชื่อนักเงียน<br>การสอบปลา<br>า พ25101 ภา<br>ศำน้าหน้า<br>ปรักหนู้ง<br>นาย<br>นาย<br>นาย<br>นาย<br>นาย<br>นาย<br>นาย<br>นาย                                                                                                    | รขึ้นมัยขมติก<br>ขมาร จังกี่ 11<br>มาไทยทั้งฐาน<br>ชื่อ<br>จัง<br>มาร<br>มาร<br>มาร<br>มาร<br>มาร<br>มาร<br>มาร<br>มาร<br>มาร<br>มาร                                        | ชู่ด ชาดสอร<br>ษาปีที่ 3.1 (เดษที่ 1 -<br>I พฤศจิกายน พ.ศ. 256<br>5 หน่วยกิด 1.5<br>สถุด<br>พายุเหริญกิจ<br>ส่วตรม<br>ศิลหรายกุล<br>สุกษาม<br>ศฤหาร<br>นุญญวงศ์                                             | Telephone<br>ปคน ได้<br>14) ภาคเรียนที่ 1 ปิการศึกษา<br>3 เวสา 15:50 - 15:00 (90 นาที) 1<br>ดะชื่อนักเวียนที่เข้าสอบ   | กัแก่เลขที่<br>1 2563<br>ที่อง SA401<br>หมายเหตุ |                                |            |
| ecturer<br>ทำหรับกรรมกา  | ารคุมสอบ                                                                       | จำนวมขั้ย<br>มีบราส<br>สำหรับ<br>รายวิช<br>18301724ำสั่ว<br>มักเรียม<br>61540848<br>61540859<br>61540859<br>61540859<br>61540869<br>61540869<br>61540864<br>61540865                                | เชื่อมักเงียม<br>การสอบปลา<br>า ห25101 ภา<br>ดำนำหน้า<br>มักหนู้ง<br>มางสาร<br>มาย<br>มาย<br>มาย<br>มาย<br>มาย<br>มาย<br>มาย<br>มาย<br>มาย<br>มาย                                                                                                    | รขึ้นมัยขมศึก<br>ขมาค วังที่ 11<br>มาไทยพื้นฐาน<br>ชื่อ<br>เมือร์แก้ร<br>ชิริญา<br>เปิญ<br>ชินตรณ์<br>ชญาลณ์<br>คิณระณ์<br>คณุญา                                            | ชู้ด ชาดสอบ<br>มาปีที่ 3.1 (เลขที่ 1 -<br>เหลุศจิกายน พ.ศ. 256<br>5 หน่วยกิด 1.5<br>สถุด<br>พาญเคริญกิจ<br>ส่ำสวย<br>คิลตากรถุด<br>สุขศาน<br>ศฤศาร<br>นุญญาหรี<br>โซนกุณจริญสิน                             | Telephone<br>ปคน ได้<br>14) ภาคเรียนที่ 1 ปิการศึกษา<br>3 เวลา 15:50 - 15:00 (90 นาที) 1<br>ระชื่อมักเรียนที่เข้าสอบ   | ทันก่เสขที่<br>1 2563<br>ที่อง SA401<br>หมายเหตุ |                                |            |
| ecturer<br>ห้าหรับกรรมกา | ารคุมสอบ                                                                       | จำนวมข้ะ<br>มายวิช<br>มายวิช<br>เสขาระจำดัว<br>มักเรียม<br>61340848<br>61340859<br>61340860<br>61340860<br>61340860<br>61340860<br>61340865<br>61340865<br>61340865<br>61340865                     | เชื่อนักเงียน<br>การสอบปลา<br>า ห23101 ภา<br>คำน้าหน้า<br>หัวเขาะ<br>หาย<br>หาย<br>หาย<br>หาย<br>หาย<br>หาย<br>หาย<br>หาย<br>หาย<br>หาย                                                                                                    | รขึ้นมร้อยมศึก<br>ขมาย วันที่ 11<br>หาไทยที่ปฐาม<br>ชื่อ<br>ขั้นสนาร<br>เป็นสู<br>ชั้นสรรณ์<br>รญาวัคณ์<br>คนก็สรร<br>คิสมุญา<br>รนกรณ์                                     | ชู้ค ชาดสอร<br>ษาบิที่ 3.1 (เลษที่ 1 -<br>I พฤศจิกระม พ.ศ. 256<br>5 พร่วยริต 1.5<br>สถูล<br>พรณูเหริญริต<br>ส่วตรม<br>คิลตรกรรถุล<br>สุราราม<br>ศฤหาร<br>บุญญางท์<br>โรมกูลเหริญสิน<br>โรเชื่อง             | Telephone<br>ปคม ได้<br>14) ภาคเรียนที่ 1 ปิการศึกษา<br>5 เวลา 15:30 - 15:00 (90 นาที) 1<br>คะสื่อมักเรียนที่เข้าสอบ   | รัแก่เดชที่<br>1 2563<br>ท้อง SA401<br>หมายเหตุ  |                                |            |
| ecturer                  | ารคุมสอบ<br>พ<br>1<br>2<br>3<br>4<br>5<br>8<br>7<br>8<br>9                     | จำนวนชั่ย<br>มายวิช<br>สำหรับ<br>รายวิช<br>เสยประจำสั่ว<br>นักเรียม<br>61340848<br>61340859<br>61340860<br>61340860<br>61340860<br>61340864<br>61340865<br>61340867<br>6134087<br>61340872          | เชื่อนักเจียง<br>การสอบปลา<br>การสอบปลา<br>การสอบปลา<br>การสราย<br>มาย<br>มาย<br>มาย<br>มาย<br>มาย<br>มาย<br>มาย<br>มาย<br>มาย<br>ม                                                                                                    | เข้ามรัชขมศึก<br>ขภาค วันที่ 11<br>มหาไทยที่ปฐาม<br>ชื่อ<br>นับคันทัด<br>475ญา<br>ปริญ<br>ชันสรรณ์<br>รญาวัลณ์<br>สิวภัตตร<br>พระญา<br>ขณารณ์<br>สิวกร                      | ชุด ชาดสอา<br>มาบิที่ 3.1 (เลขที่ 1 -<br>1 พฤศจิกายม พ.ศ. 256<br>5 พร้อยโต 1.5<br>-<br>-<br>-<br>-<br>-<br>-<br>-<br>-<br>-<br>-<br>-<br>-<br>-<br>-<br>-<br>-<br>-<br>-<br>-                               | Telephone<br>ปคน ได้<br>14) ภาคเรียนที่ 1 ปิการศึกษา<br>3 เวลา 15:30 - 15:00 (30 นาที) 1<br>คะชื่อมักเรียนที่เอ้าสอบ   | รัแก่เลขที่<br>1 2563<br>โรง SA401<br>หมายเหตุ   |                                |            |
| ecturer                  | <b>ารคุมสอบ</b><br><b>ท</b><br>1<br>2<br>3<br>4<br>5<br>6<br>7<br>8<br>9<br>10 | จำนวนชั่ย<br>เมษาย<br>สำหรับ<br>รายวิช<br>เมษายงจำตัว<br>นักเรียม<br>61340848<br>61340852<br>61340856<br>61340865<br>61340865<br>61340865<br>61340865<br>61340867<br>6134087<br>6134087<br>61340875 | เชื่อมักเจียง<br>การสอบปลา<br>า ห25101 ภา<br>สำนัวหน้า<br>มัลพรู้ง<br>มางสาว<br>มาย<br>มางสาว<br>มาย<br>มางสาว<br>มาย<br>มางสาว<br>มาย<br>มางสาว<br>มาย<br>มางสาว<br>มาย<br>มางสาว                                                                                                    | เข้ามรัชขมศึก<br>ขภาย วังส์ 11<br>หาไทยศึ่งฐาน<br>ซึ่งอันสัต<br>จังสรรณ์<br>จัญาวัดน์<br>คิงกัดตร<br>ตนุญา<br>ธนารณ์<br>คิงกร<br>ณิชาวัตน์                                  | ชู่ด ชาดสอร<br>มาปีที่ 3.1 (เตษที่ 1 -<br>I พฤศจิกายม พ.ศ. 256<br>5 พล่วยกิต 1.5<br>                                                                                                    | Telephone<br>ปคน ได้<br>14) ภาคเรียนที่ 1 ปิการศึกษา<br>5 เวลา 15:30 - 15:00 (90 นารี) 1<br>คะชื่อมักเรียนที่เข้าสอบ   | รัแก่เลขที่<br>1 2563<br>โรง SA401<br>หมายเหตุ   |                                |            |
| ecturer                  | ารคุมสอบ<br>ที่<br>1<br>2<br>3<br>4<br>5<br>8<br>7<br>8<br>9<br>10<br>11       | จำนวนชั่ย<br>มหารับ<br>สำหรับ<br>รายวิช<br>61340848<br>61340852<br>61340856<br>61340856<br>61340859<br>61340869<br>61340869<br>61340867<br>61340872<br>61340875<br>61340875<br>61340875             | เสือบ<br>เรื่อมักเรียน<br>การสอบปลา<br>า ท25101 ภา<br>สำนักหนึ่ง<br>มางสาร<br>นาย<br>นางสาร<br>นาย<br>นางสาร<br>นาย<br>นางสาร<br>นาย<br>นางสาร<br>นาย<br>นางสาร<br>นาย<br>นางสาร<br>นาย<br>นางสาร<br>นาย<br>นางสาร<br>นาย<br>นางสาร<br>นาย<br>นางสาร<br>นาย<br>นางสาร<br>นาย<br>นางสาร<br>นาย<br>นาย<br>นาย<br>นาย<br>นาย<br>นาย<br>นาย<br>นาย<br>นาย<br>นาย | เข้ามรัชชมศึก<br>เอกาค วังกี่ 11<br>หาไทยศึ้งฐาน<br>ชื่อ<br>จันสระส<br>25ชฏา<br>17ชฏ<br>รัชยรรณ์<br>ธญาวัดน์<br>สิงกัดธร<br>สะนุฎา<br>ธนกรณ์<br>สิงกร<br>ณิชาวัตน์<br>ปุณฑา | ชู่ด ชาดสอร<br>มาปีที่ 3.1 (เดษที่ 1 -<br>I พฤศจิกายม พ.ศ. 256<br>5 พร่วยศิต 1.5<br>สถูล<br>พาณูหริญศิจ<br>ส่วตรม<br>ศิรษาราม<br>ศิรษาราม<br>ศฤสาว<br>พราณศ์<br>โษยาุณหริญสิม<br>โจเรื่อง<br>พราณภ์<br>มะชา | Telephone<br>ปคน ได้<br>14) ภาคเรียนที่ 1 ปิการศึกษา<br>5 เวลา 15:50 - 15:00 (90 นาที) 1<br>คะชื่อมักเรียนที่เข้าสอบ   | รัแก่เลขที่<br>1 2563<br>ที่ธง SA401<br>หมายเหตุ |                                |            |

| ≼ำนวนผู้มีสิทขี้สอบ 14 คน | จำนวนผู้เข้าสอบคน<br>จำนวนผู้ขาดสอบคน |
|---------------------------|---------------------------------------|
| ลงชื่อ                    | ลงชื่อ                                |
| กรรมการสุมสอบ 1           | กรรมการศุนสยบ 2                       |

ปาดีะ

เซเสียา

61340890

รูปที่ 22 ซองข้อสอบและใบลงชื่อเข้าห้องสอบ

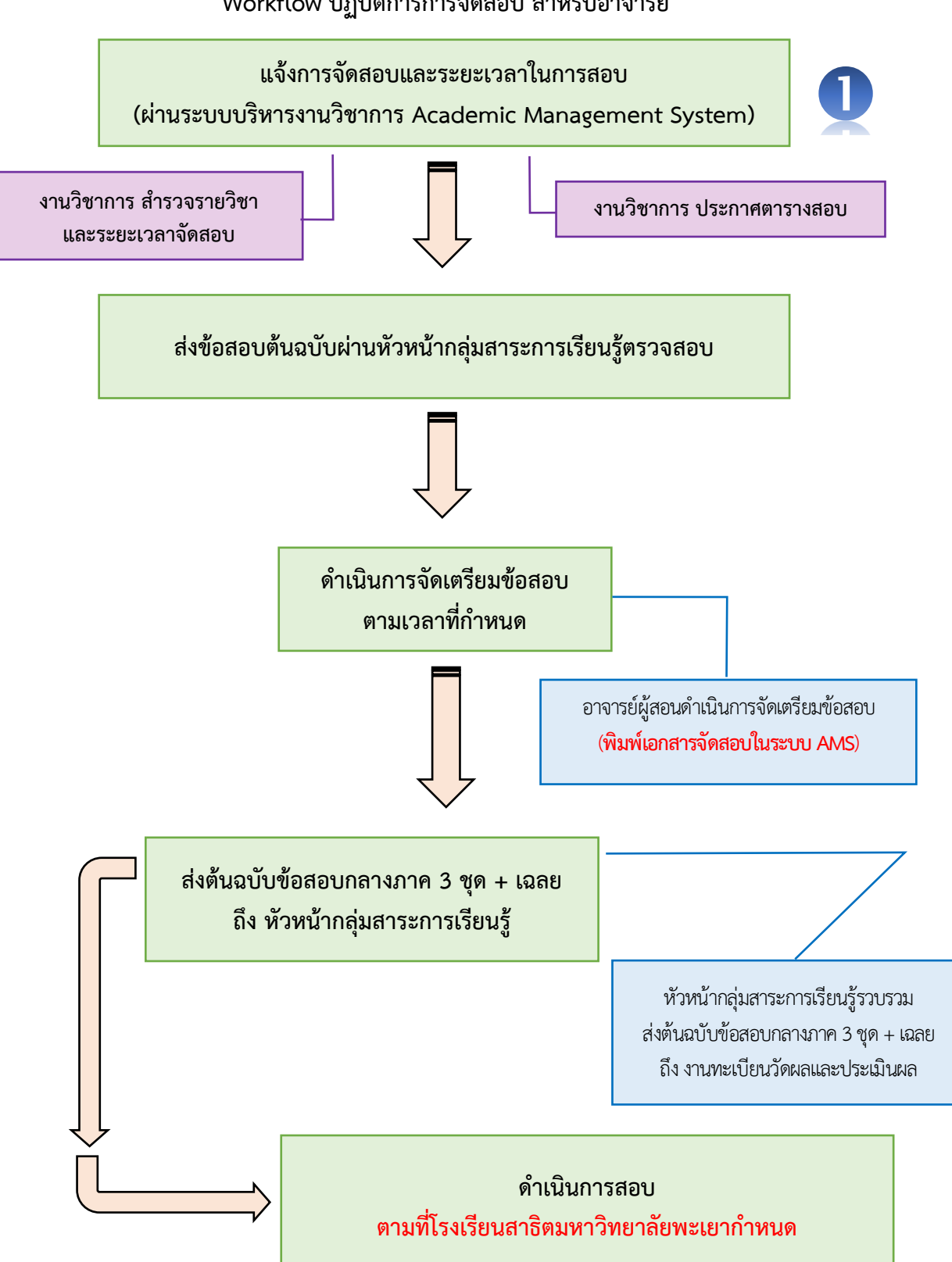

### Workflow ปฏิบัติการการจัดสอบ สำหรับอาจารย์